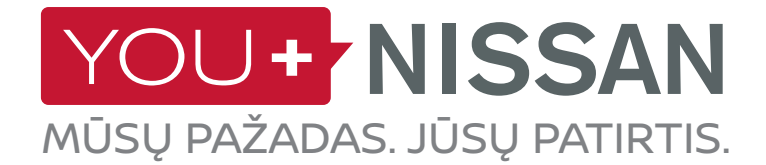

# TRUMPA "NISSANCONNECT EV" NAUDOJIMO INSTRUKCIJA

Pasinaudokite visais "NissanConnect EV" sistemos privalumais vairuodami savo "Nissan" elektromobilį. Norėdami valdyti savo "Nissan" elektromobilį kompiuteriu ar išmaniuoju telefonu, atlikite šiuos nurodytus pagrindinius veiksmus. Galite stebėti akumuliatoriaus įkrovos lygį bei valdyti įkrovimo pradžią ir pabaigą, oro kondicionieriaus nuostatas ir matyti apskaičiuotą važiavimo atstumą.

# NAUDOJIMOSI PORTALU "YOU+NISSAN" NURODYMAI

### JEI TURITE PASKYRĄ PORTALE "YOU+NISSAN", EIKITE Į 3 PUSLAPĮ JEI DAR NETURITE PASKYROS PORTALE "YOU+NISSAN", KVIEČIAME UŽSIREGISTRUOTI

Norėdami naudotis visais ryšio paslaugų teikiamais privalumais, iš pradžių turite užsiregistruoti portale "You+Nissan". Jei neturite paskyros portale "You+Nissan", atlikite toliau nurodytus veiksmus ir galėsite naudotis pasirinktomis funkcijomis:

**1. <u>YOU+NISSAN</u>** pagrindiniame puslapyje (www. nissan.lt/you+) spustelėkite mygtuką SUKURKITE SAVO ERDVĘ.

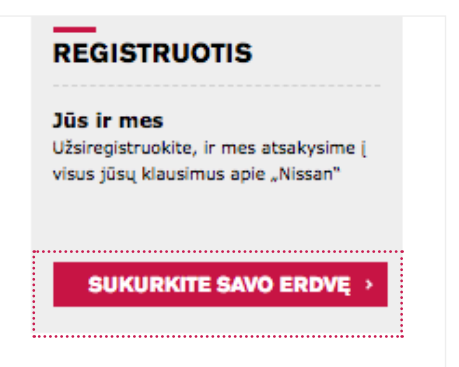

2. Įveskite automobilio kėbulo (VIN) numerį.

#### **KUR RASTI VIN?**

VIN numerį galima rasti registracijos dokumente, draudimo polise, ant prietaisų skydelio vairuotojo pusėje. Jeigu VIN numerio nesimato, atidarykite vairuotojo pusės duris ir pažiūrėkite ant durų statramsčio (ten, kur užsifiksuoja durų spyna, kai durys uždaromos). Gali būti, kad VIN numeris užrašytas ir šioje vietoje.

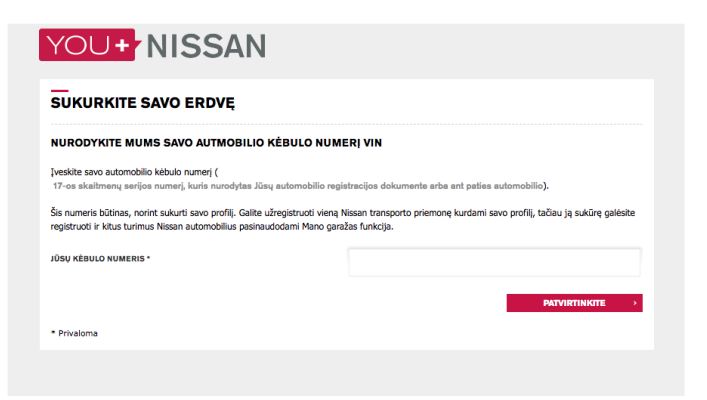

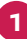

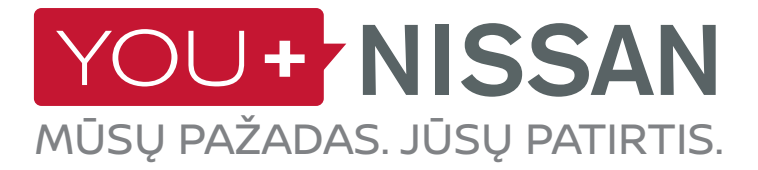

| ANTRAŠTĖ *                      | PASIRINKITE VARIANTĄ                                                                                 |
|---------------------------------|----------------------------------------------------------------------------------------------------|
| VARDAS *                        |                                                                                                    |
| PAVARDÉ *                       |                                                                                                    |
| ŠALIS *                         | Lietuva                                                                                              |
| EL PAŠTAS *                     |                                                                                                    |
| PATVIRTINKITE EL PAŜTĄ *        |                                                                                                    |
|                                 | Nurodykite, ar informacijos apie Nissan gaminius ir paslaugas norėtumėte gauti el. paštu *<br>• Taio |
|                                 | Ne                                                                                                   |
| SLAPTAŽODIS *                   |                                                                                                    |
| PATVIRTINKITE SLAPTAŽODJ *      |                                                                                                    |
| Kad slaptažodis būtu saugesnis. | rekomenduojama ji sudarvti jš dauojau nej 8 rajdžiu ir skaitmenu.                                    |

3. Užpildykite vartotojo informacijos formą.

**4.** Spustelėkite "You+Nissan" skirtą žymimąjį langelį <mark>Sąlygos ir taisyklės</mark> ir patvirtinkite savo VIN numerį, spustelėdami mygtuką TĘSTI.

Tada eikite į 4 puslapį (KAIP UŽSISAKYTI RYŠIO PASLAUGAS?)

| VIN :      | SJNFAAZE1U0993096                                            |
|------------|--------------------------------------------------------------|
|            | MODELIO PAVIADINIMAS : NAUJOI LEAF                           |
| Perskaičia | <u>u ir sutinku su "You+Nissan"</u> sąłygomis ir taisyklėmis |
|            |                                                              |

2

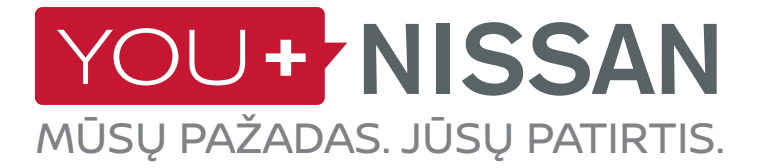

#### JEI TURITE VARTOTOJO PASKYRĄ, LAIKYKITĖS TOLIAU NURODYTOS TVARKOS.

1. Prisijunkite prie portalo <u>YOU+NISSAN</u>, eikite į MANO "NISSAN", tada - MANO AUTOMOBILIAI

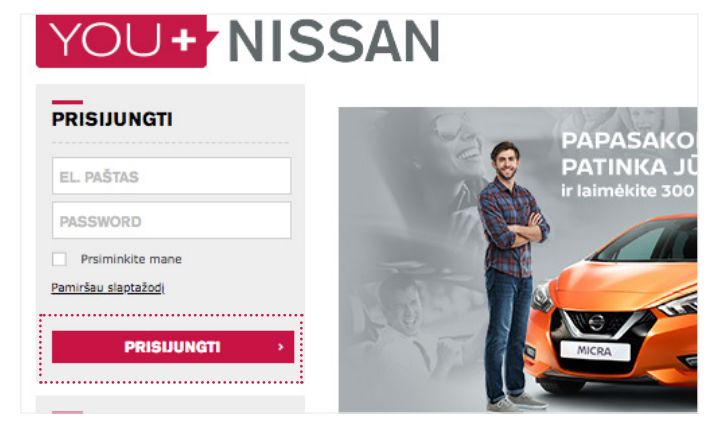

### MANO GARAŽAS SVEIKI ATVYKĘ I SAVO GARAŽA Čia yra pateikiama visa informacija apie Jūsų turimus Nissan automobilius Naujoji LEAF Žiūrėti šio automobilio aprašą JŪS TVARKOTE ŠĮ AUTOMOBILĮ PRIDĖTI NAUJĄ AUTOMOBILĮ

2. Spustelėkite PRIDĖTI NAUJĄ AUTOMOBILĮ.

3. Įveskite automobilio kėbulo (VIN) numerį

#### KUR RASTI VIN?

# VIN numeris yra nurodytas: automobilio registracijos dokumente, draudimo polise.

VIN numerį galima rasti ant prietaisų skydelio vairuotojo pusėje. Jeigu VIN numerio nesimato, atidarykite vairuotojo pusės duris ir pažiūrėkite ant durų statramsčio (ten, kur užsifiksuoja durų spyna, kai durys uždaromos). Gali būti, kad VIN numeris užrašytas ir šioje vietoje.

| PRIDĖTI NAUJĄ AUTOMOBIL                                                                                                    | !                                                                                                    |                     |
|----------------------------------------------------------------------------------------------------|----------------------------------------------------------------------------------------------------|---------------------|
| IVESKITE SAVO AUTMOBILIO KĖBULO                                                                                                    | NUMERĮ                                                                                                    |                     |
| Identifikuokite savo "Nissan"<br>Tiesiog įveskite transporto priemonės kėbulo num<br><i>jūsų automobilio</i> regitracijos liudijime. Jį, taip pat,<br>pačiame automobilyje.                                    | erį (VIN)*. Tai 17 simbolių serijos numeris, įra<br>galima rasti automobilio serviso knygelėje art                  | š <i>ytas</i><br>Ia |
| JŪSŲ KĖBULO NUMERIS                                                                                                    |                                                                                                    |                     |
|                                                                                                    | ATGAL PATVIRTINKITE                                                                                                 | \$                  |
| * Transporto priemonės identifikavimo kodas (VIN)<br>Unikalus 17 simbolių kodas, naudojamas identifikuoti jūsų auto<br>priedisųs skyvėlio Jis taip pat gali būti randamas jūsų transpor<br>draudimo kortelėje. | mobilį. Jis paprastai randamas vairuošitojosquo;s pusėje<br>to priemonės registracijos dokumentuose arba jūsų auton | ant<br>sobilio      |

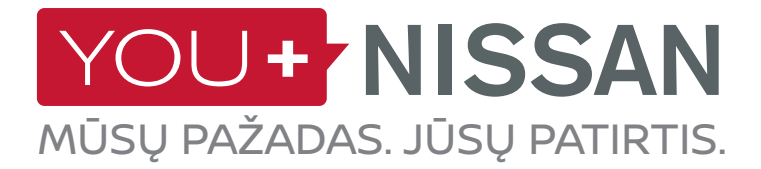

**1.** Portale <u>YOU+NISSAN</u> spustelėkite mygtuką <u>RYŠIO</u> PASLAUGOS ir pereikite į ryšio paslaugų puslapį. MANO GARAZAS

SVEIKI ATVYKĘ Į SAVO GARAŽĄ Čia yra pateikiama visa informacija apie Jūsų turimus Nissan automobilius

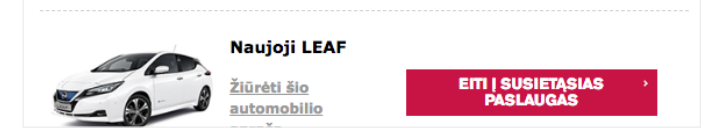

2. Tam, kad patvirtintumėte, jog esate šio automobilio savininkas ir pasirūpintumėte, kad ryšio paslaugomis nepasinaudotų jokie kiti asmenys, turite atlikti savininko patikrinimą. Spustelėkite PEREITI PRIE NUOSAVYBĖS PATIKRINIMO. ↓ UTINA NUOSAVYBĖS PATIKRA DEREITI PRIE NUOSAVYBĖS PATIKRINIMO.

**3.** Siekiant užtikrinti saugumą Jums reikės nueiti iki automobilio ir jį UŽVESTI.

- Kai būsite pasirengę, spustelėkite PRADĖTI.

 Turėsite 1 valandą patikrinimui atlikti. Pasirūpinkite, kad per šį laiką galėtumėte prieiti prie savo automobilio.

 Tada spustelėkite mygtuką TĘSTI ir eikite į automobilį.

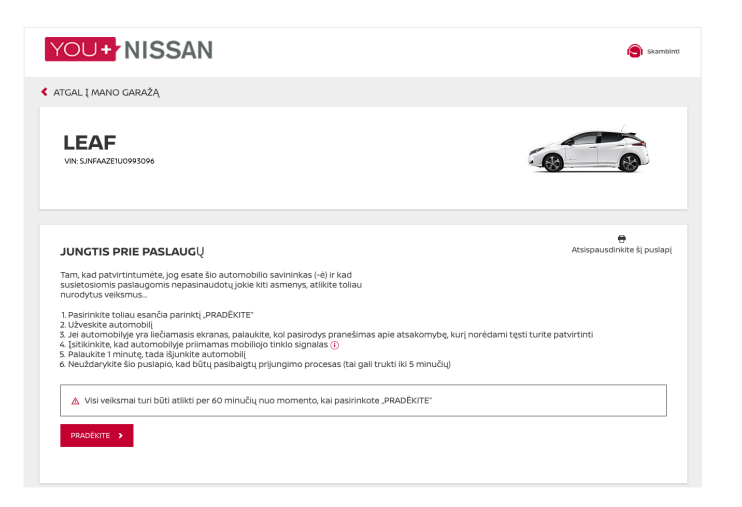

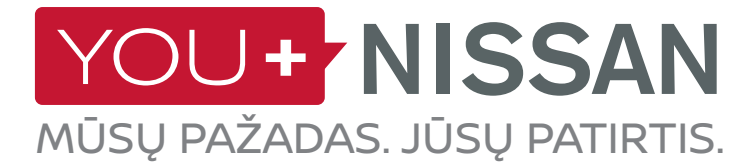

4. Kai esate automobilyje, paspauskite mygtuką START/STOP, kad įjungtumėte automobilį. SVARBU! Jeigu turite navigacijos sistemą, jos ekrane patvirtinkite pranešimą spausdami "OK". - Palaukite 1 minutę. - Paspauskite mygtuką START/STOP, kad išjungtumėte automobilį.

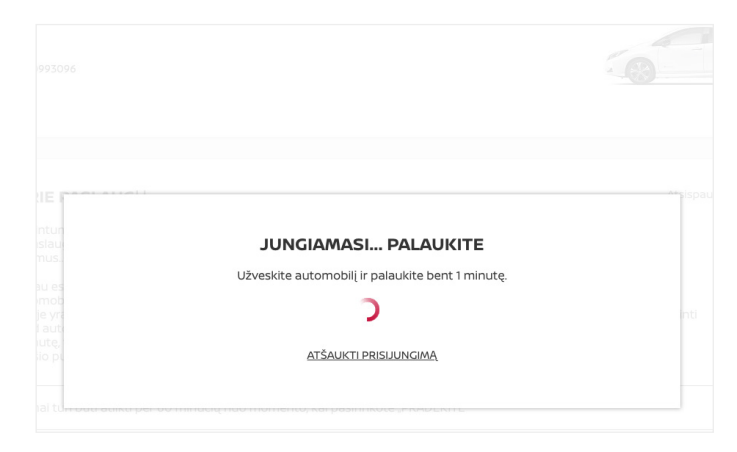

#### TINKLO RYŠIO PATIKRINIMAS

Ryšio paslaugoms pasiekti jūsų automobilis naudoja mobiliojo ryšio tinklą. Jeigu kyla nesklandumų su šia procedūra, gali būti, kad jūsų vietoje silpnas ryšio signalas.

Norėdami patikrinti tinklo aprėptį, atlikite šiuos veiksmus:

- navigacijos sistemos ekrane raskite tinklo piktogramą. Ji yra viršutiniame dešiniajame kampe. - Jei piktogramoje yra 1 ar kelios juostos, tai

reiškia, kad tinklo aprėptis pakankama. Jeigu ne, nuvažiuokite į vietą, kurioje signalas stipresnis. - Jeigu piktogramoje rodomas perbraukto automobilio simbolis – jūsų automobilis neaktyvintas => Kreipkitės į savo atstovą arba "Nissan" klientų aptarnavimo centrą.

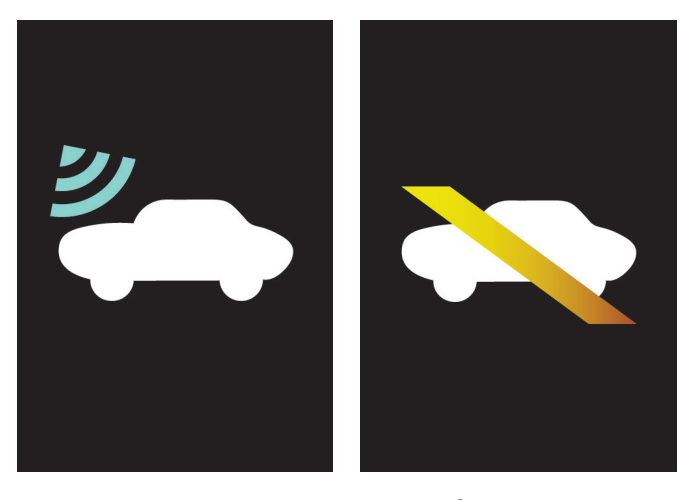

YRA TINKLO RYŠYS NĖRA TINKLO RYŠIO

5. Pasirodys pranešimas, patvirtinantis, kad sėkmingai atlikote nuosavybės patvirtinimo procedūrą. Patvirtinimas gali užtrukti iki 3 minučių ar ilgiau, priklausomai nuo tinklo ryšio.

PERŽIŪRĖTI ANKSTESNIUS UŽSAKYMUS 👂

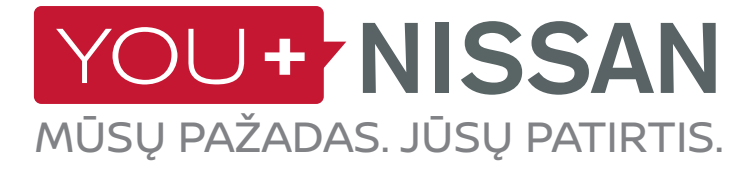

**6.** Liko tik keli veiksmai šiai patvirtinimo procedūrai užbaigti. Ryšio paslaugų puslapyje pamatysite laukelį GALIMOS PRENUMERATOS.

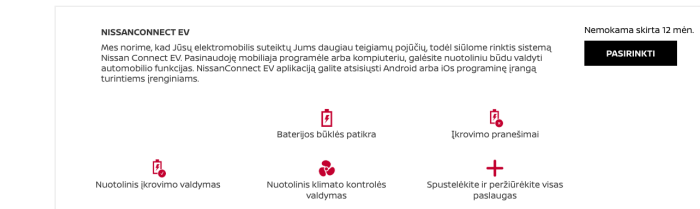

7. Norėdami užsakyti "NissanConnect EV" paslaugą: pasirinkite "NissanConnect EV" ir spustelėkite mygtuką UŽSAKYTI DABAR.

| NISSANCONNECT EV - ZE1BCOOO<br>Make sure you get the most out o<br>manage elements of your Nissan<br>for Android and IOS devices. ZE1Br | 2-CVISTEST<br>f your Nissan electric vehicle with Niss<br>via your computer or smartphone. The<br>2002-CVISTEST (Leaf MY-18) | anConnect EV. You can remotely<br>NissanConnect EV app is available | €0,00 skirta 1 d.<br>PASIRINKTI |
|----------------------------------------------------------------------------------------------------|----------------------------------------------------------------------------------------------------|---------------------------------------------------------------------|---------------------------------|
|                                                                                                    | 🛃<br>Baterijos būklės patikra                                                                                                | Įkrovimo pranešimai                                                 |                                 |
| Duotolinis įkrovimo valdymas                                                                                                    | Nuotolinis klimato kontrolės<br>valdymas                                                                                     | Spustelėkite ir peržiūrėkite visas<br>paslaugas                     |                                 |
| asirinkote 1 UŽSAKYMAS                                                                                                    |                                                                                                    |                                                                     | UŻSAKYTI DABAR 🔸                |

6

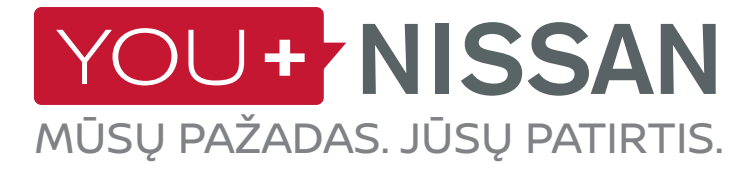

**8.** Pažymėkite žymimąjį langelį "Sąlygos ir taisyklės" ir patvirtinkite savo prenumeratą, spustelėdami mygtuką TĘSTI.

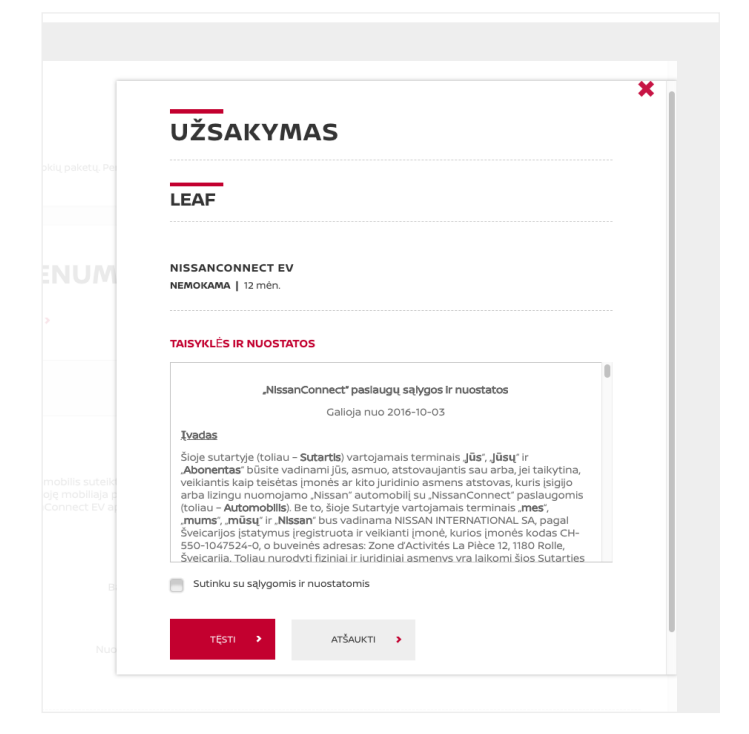

**9.** Rodomas patvirtinimo langas. Spustelėkite mygtuką PERŽIŪRĖTI SAVO PRENUMERATAS, kad pereitumėte į ryšio paslaugų puslapį.

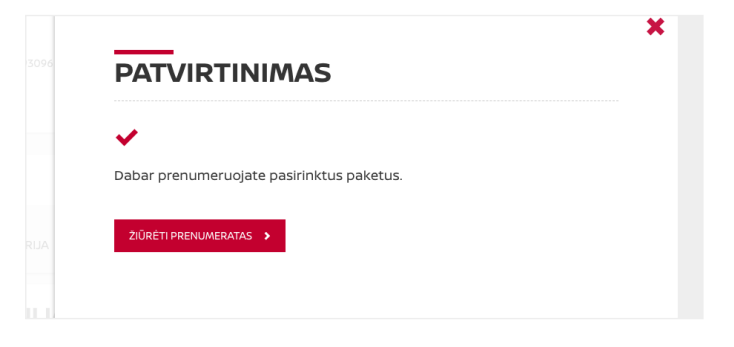

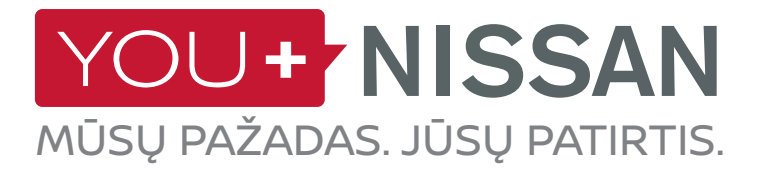

#### AR MANO PRENUMERATA AKTYVI

Patikrinkite, ar suaktyvinta jūsų automobilio ryšio paslaugų prenumerata.

"You+Nissan" portale spustelėkite mygtuką <mark>RYŠIO</mark> PASLAUGOS ir pereikite į susietųjų paslaugų puslapį.

Ryšio paslaugų puslapyje aktyvi prenumerata suteikia prieigą prie visų "NissanConnect EV" funkcijų. Jeigu jūsų prenumerata nebegalioja, turėsite ją užsisakyti iš naujo, kad galėtumėte naudotis "NissanConnect EV" paslaugomis.

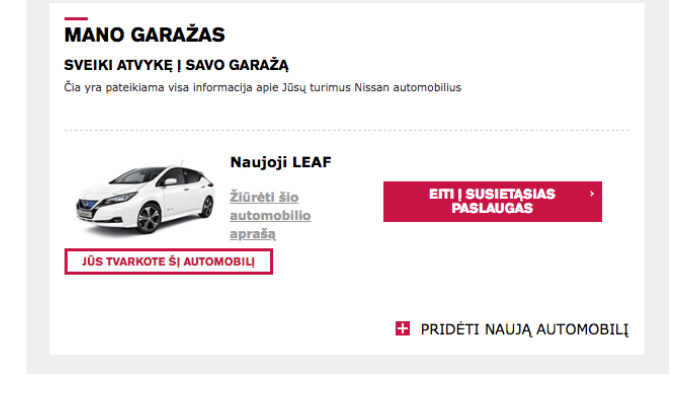

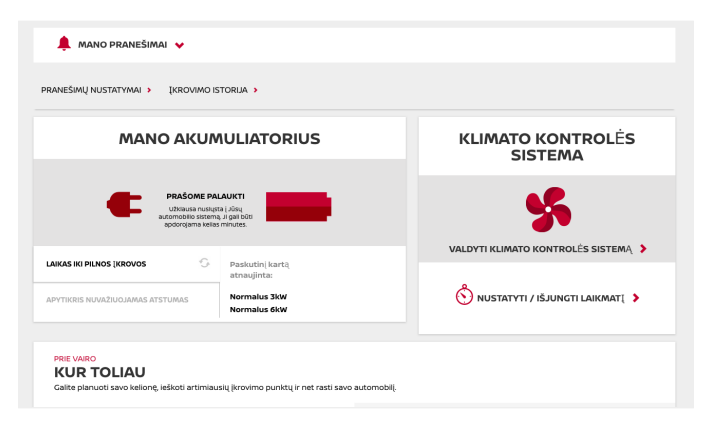

## PERŽIŪRĖTI RYŠIO PASLAUGAS

Spustelėję mygtuką RYŠIO PASLAUGOS, galėsite naudotis savo pasirinktomis ryšio paslaugomis.

Jei naudojatės kompiuteriu, būsite nukreipti į ryšio paslaugų puslapį.

Jei naudojatės išmaniuoju telefonu, galite prisijungti prie programėlės "NissanConnect EV" ("Android" ir "iOS"). Programėlė veikia "Android" ir "iPhone" telefonuose.

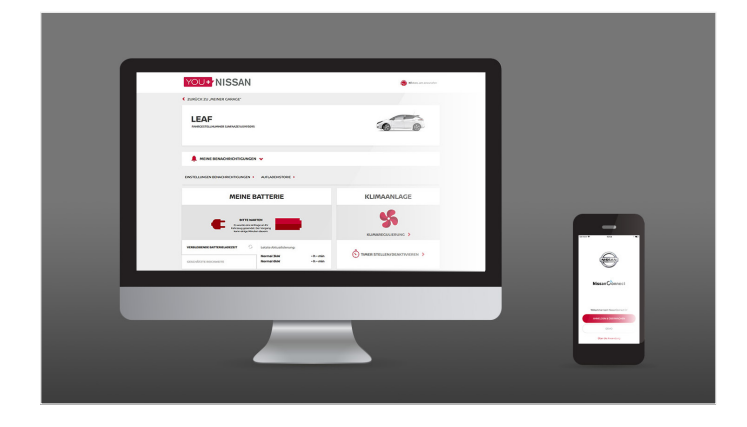

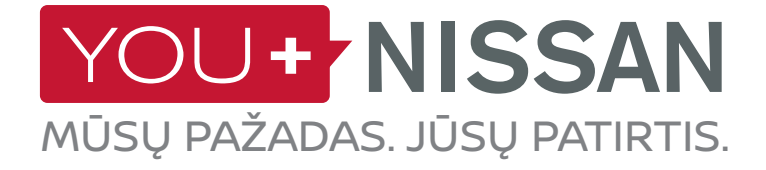

# PROGRAMĖLĖ "NISSANCONNECT EV"

#### ATSISIŲSTI PROGRAMĖLĘ

Jei norite naudotis ryšio paslaugomis savo išmaniuoju telefonu, atsisiųskite programėlę "NissanConnect EV" iš programėlių parduotuvės. ("App Store®" arba "Google Play Store®").

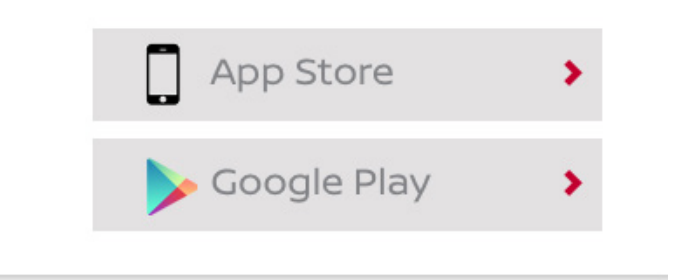

#### PRISIJUNGTI

Tada prisijunkite prie programėlės "NissanConnect EV" įrašydami prisijungimo duomenis, nurodytus registruojantis portale "You+Nissan".

#### FUNKCIJOS IR PRIVALUMAI

Prisijungę galėsite naudotis išskirtiniais ryšio paslaugų teikiamais privalumais:

- Peržiūrėti bei kontroliuoti akumuliatoriaus įkrovą ir automatinės klimato kontrolės sistemos būklę.
- Planuoti savo kelionę ir surasti įkrovimo punktus, naudojant funkciją "Planuoti mano kelionę".

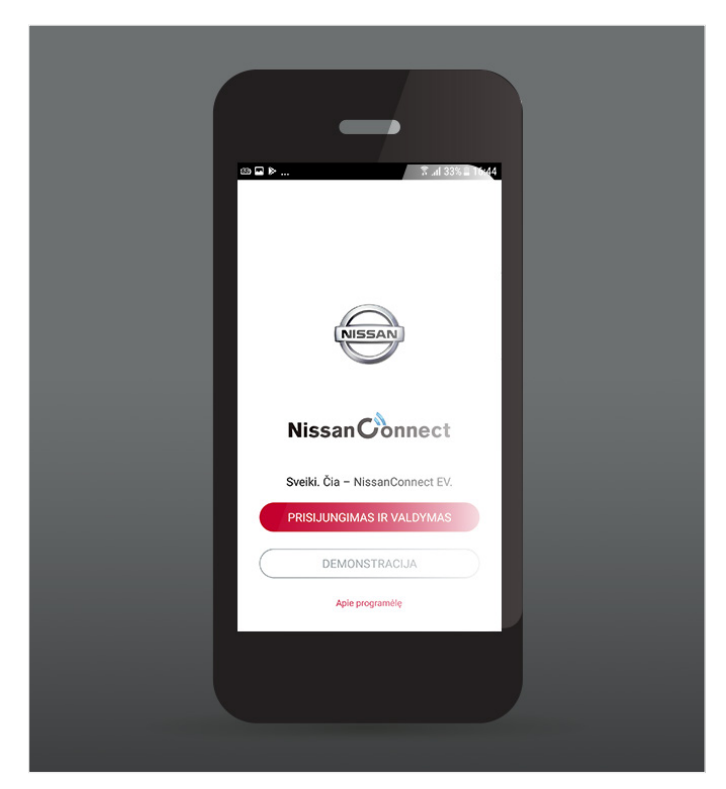

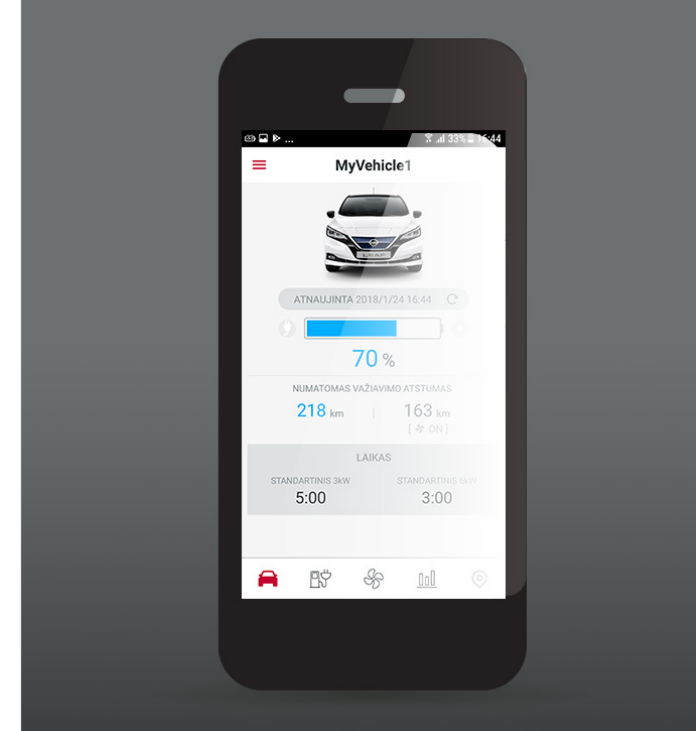

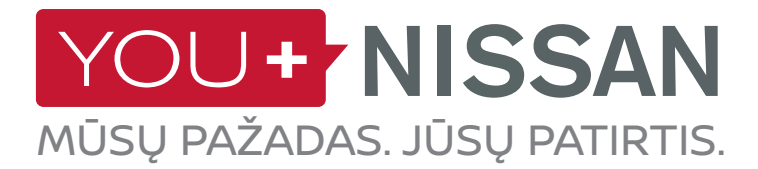

## SIŪLOMŲ PASLAUGŲ APRAŠAS

| AUTOMOBILYJE | INTER-<br>NETU | PRO-<br>GRAMĖLĖJE | PASLAUGŲ APRAŠAS                                                                                                    | VISIA | ACENTA<br>N-CONNECTA<br>TEKNA |
|--------------|----------------|-------------------|----------------------------------------------------------------------------------------------------|-------|-------------------------------|
|              |                |                   | Nuotolinė automatinė klimato kontrolės sistema<br>Automatinę klimato kontrolės sistemą galite įjungti arba<br>išjungti nuotoliniu būdu per portalą "You+Nissan" arba<br>programėlę "NissanConnect EV"                                                                                                    | ~     | ~                             |
|              | Ļ              |                   | Maršruto planavimas ir siuntimas į automobilio<br>sistemą<br>Naudodamiesi portalu "You+Nissan" arba programėle<br>"NissanConnect EV", galite planuoti kelionės maršrutą,<br>atsižvelgdami į esamą akumuliatoriaus įkrovą ir kelionės<br>metu pasiekiamus įkrovimo punktus, ir persiųsti šią<br>informaciją į savo automobilio sistemą |       | ~                             |
|              | Ļ              |                   | Akumuliatoriaus būsenos patikra<br>Naudodamiesi portalu "You+Nissan" arba programėle<br>"NissanConnect EV", nuotoliniu būdu galite patikrinti<br>akumuliatoriaus įkrovą, automobilio autonomiją, prijungimo<br>prie tinklo būseną ir įkrovimo būseną                                                                                  | ~     | ~                             |
|              | Ļ              |                   | Nuotolinio įkrovimo funkcijos įjungimas (tiesiogiai)<br>ir pranešimas apie įkrovimo funkcijos išjungimą ar<br>įkrovimo pabaigą<br>Prijungę automobilį prie tinklo, galite pradėti akumuliatoriaus<br>įkrovimo procesą nuotoliniu būdu per portalą "You+Nissan"<br>arba programėlę "NissanConnect EV"                                  | ~     | ~                             |
|              |                |                   | <b>Priminimas apie prijungimą prie tinklo</b><br>Įrašius į atmintį pasirinktus įkrovimo punktus, jūsų<br>automobilis praneš, kai būsite netoliese kurio nors įrašyto<br>įkrovimo punkto, ir primins apie prijungimą prie tinklo                                                                                                    |       | ~                             |
|              | _ <u>_</u> _   |                   | <b>EKO reitingai</b><br>Palyginkite savo ekologiško vairavimo rodiklius su kitų<br>"Nissan" elektromobilių savininkų jūsų regione ar visame<br>pasaulyje pasiektais rezultatais                                                                                                    | ~     | ~                             |
|              | Ļ              |                   | <b>Važiavimo analizė</b><br>Peržiūrėkite važiavimo duomenis portale "You+Nissan" arba<br>programėlėje "NissanConnect EV"                                                                                                    | ~     | ~                             |
|              |                |                   | <b>Pranešimas: Akumuliatoriaus pašildymo įjungimas<br/>/ išjungimas*</b><br>Pranešama, kai įjungiamas akumuliatoriaus šildytuvas                                                                                                    | ~     | ~                             |

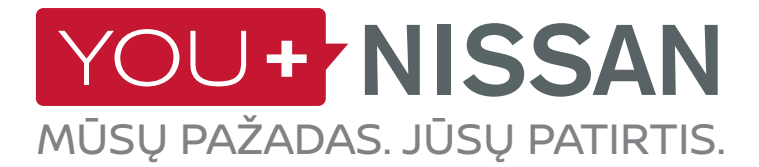

## SIŪLOMŲ PASLAUGŲ APRAŠAS

| AUTOMOBILYJE | INTER-<br>NETU | PRO-<br>GRAMĖLĖJE | PASLAUGŲ APRAŠAS                                                                                                    | VISIA | ACENTA<br>N-CONNECTA<br>TEKNA |
|--------------|----------------|-------------------|----------------------------------------------------------------------------------------------------|-------|-------------------------------|
|              |                |                   | <b>Įkrovimo punktų paieška baigiant išsikrauti</b><br><b>elektromobilio akumuliatoriui</b><br>Automobilis paragins jį įkrauti ir nukreips į artimiausius<br>įkrovimo punktus                         |       | ~                             |
|              | Ļ              |                   | Informacija apie įkrovimo punktus ir įkrovimo<br>vietų sąrašo atsisiuntimas: įkrovimo punktai netoli<br>namų<br>Galite sužinoti informaciją apie elektromobilių įkrovimo<br>punktus ir ją atnaujinti |       | ~                             |
|              |                |                   | <b>Įkrovimo stotelių paieška pagal:</b><br>- miestą ir adresą<br>- prievado tipą                                                                                                    |       | ~                             |
|              |                |                   | Mobiliosios informacinės paslaugos ir pasirinktos<br>informacijos atsisiuntimo funkcija (sklaidos<br>kanalai)<br>Prieiga prie sklaidos kanalų iš savo automobilio                                    |       | ~                             |
|              |                |                   | <b>Pasiekiamų vietų žemėlapis</b><br>Galimi maršrutai pagal esamą akumuliatoriaus įkrovą                                                                                                    |       | ~                             |
|              |                |                   | Į <b>krovos iki paskirties vietos prognozė</b><br>Prognozuojamas akumuliatoriaus energijos likutis atvykus į<br>paskirties vietą                                                                     |       | ~                             |

\*Galima tik Suomijoje, Švedijoje, Norvegijoje, Estijoje, Lietuvoje, Latvijoje, Danijoje, Vengrijoje, Lenkijoje, Čekijoje, Slovakijoje

1